クイックスタート・ガイド

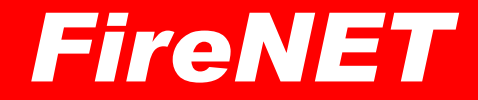

## まずは基本的な流れを見て操作に慣れていきましょう。 1. 物件 → 2. プロジェクト → 3. 点検票 → 4. 印刷 詳細な設定・入力などは省いていますので、詳しくは弊社 Web サイトの[使い方]をご覧ください。

## 1. 物件の追加

物件は、建物の名称などに相当するデータです。

#### (1) [物件検索]をクリックします。

| 日 4日 (新) 消防設備点検アプリ・消防設(                                                                                       | FireNET $\times$ + $\vee$                                                  |                                                                      |                                           |     | - 0 ×                                       |  |  |  |
|----------------------------------------------------------------------------------------------------|----------------------------------------------------------------------------|----------------------------------------------------------------------|-------------------------------------------|-----|---------------------------------------------|--|--|--|
| $\leftarrow$ $\rightarrow$ $\circlearrowright$ $\textcircled{a}$ https://                                     | 🗧 -> U 🙆 https://www.firenet.info/Calendar/faces/pub/index.jsp 💷 🖈 🏄 💪 🗳 🗠 |                                                                      |                                           |     |                                             |  |  |  |
| FireNET info                                                                                                  |                                                                            |                                                                      |                                           | e.  | んにちはweb00000さん<br>ポイント:10<br>ポイント購7<br>ログアウ |  |  |  |
| 物性検索                                                                                                    | プロジェクト検索                                                                   | 月間カレンダー                                                              | 週間カレンダー                                   | 基礎支 | データ                                         |  |  |  |
| マイ・プロセンクト     邦間 (001902) (単振) (     □ 一子定 □作葉中 □変更有 □確認有     □ 林振 □ 総合     □ 防火対象地点映     ブロジェクト ( □) () 新規作成 | □ 日付未税定<br>□ 現場完7 □ 書類完7 □ 要錄求 □ 請求済 □ 見検 □ 未定                             | 検索<br>物件 < 1 > 新規(<br>ブロジェクト < 1 ><br>取ら1先 < 1 > 新規<br>取る1先担当者 < 1 > | (接架) □ 住所除常<br>原成<br><br><br><br><br><br> |     |                                             |  |  |  |
| 0 2018 FireSolutions.Inc. All rights reserved.                                                                |                                                                            |                                                                      |                                           |     |                                             |  |  |  |

#### (2) [新規物件追加]ボタンをクリックします。

| 🔶 物件検      | 索          |         |             |          |                          |                 |           |     |      |      |
|------------|------------|---------|-------------|----------|--------------------------|-----------------|-----------|-----|------|------|
| 少なくとも 1つ以  | 上の検索キーを入力し | てください   |             |          |                          |                 |           |     |      |      |
| 物件ID       | 物件名称       | 本支店:    | 点検会社        |          |                          |                 |           |     |      |      |
|            |            |         |             |          |                          |                 |           |     |      |      |
| 物件郵便番号     | 物件的研       | 物件TEL   |             |          |                          |                 |           |     |      |      |
|            |            |         |             |          |                          |                 |           |     |      |      |
| (検索)リセッ    | □ 完全一致     |         |             |          |                          |                 |           |     |      |      |
|            | + 新規物件追加   | 一覧から選択し | ~て削除        |          |                          |                 |           |     |      |      |
| 全選択<br>全解除 |            | #ID     | Ĩ           | 名称<br>住所 | 本支店名<br>TEL              |                 | 担当<br>ユーザ |     | 点検会社 | :    |
| 選択された物件の   | ロメコジェクト    |         |             |          |                          |                 |           |     |      |      |
|            | + 新規ブロジェク  | ' ト 這方の |             |          |                          |                 |           |     |      |      |
| 開始時刻       |            | 状況      | タイトル<br>作業前 |          | 担当                       | 機器              | 総合        | その他 |      | メンバー |
| 96 L R334  |            |         | 作業量         |          | 7-4                      |                 |           |     |      |      |
|            |            |         | TT MALER    |          |                          |                 |           |     |      |      |
|            |            |         |             |          |                          |                 |           |     |      |      |
|            |            |         |             | ¢ 2019   | FireSolutions,Inc. All r | ights reserved. |           |     |      |      |
|            |            |         |             |          |                          |                 |           |     |      |      |
|            |            |         |             |          |                          |                 |           |     |      |      |

#### (3)名称★に任意の文字(ここではテスト物件)を入力し、[追加]ボタンをクリックします。

| 物件基本登録       |                                                                |
|--------------|----------------------------------------------------------------|
| 追加 キャンセル     |                                                                |
| ★は必ずご記入ください。 |                                                                |
| 物件ID         | 1<br>(半角英数15文字以下)                                              |
| 担当ユーザ【参照】    | web02172                                                       |
| 点検会社【参照】【消去】 |                                                                |
| 受注経路【参照】【消去】 |                                                                |
| 名称           | アス         物理         ×           (全) 80文字/半角60文字以下)         × |
| 名称 2         | (全角30文字/半角60文字以下)                                              |
| フリガナ         | (<br>全角30文字/半角60文字以下)                                          |
| フリガナ 2       | (全角30文字/半角60文字以下)                                              |
|              |                                                                |

物件が追加されました!

1回ごとの点検や改修工事などをプロジェクトとして登録します。

(1) [新規プロジェクト追加]をクリックします。

| 1 the (1) + 100                        | a.                                      |            |                    |            |                         |                   |             |           |      |
|----------------------------------------|-----------------------------------------|------------|--------------------|------------|-------------------------|-------------------|-------------|-----------|------|
| 物件ID<br>物件ID                           | 物件名称                                    | 本支店:       | 点検会社               |            |                         |                   |             |           |      |
| [<br>物件郵便番号                            | 物件住所                                    | 」<br>物件TEL |                    |            |                         |                   |             |           |      |
| 検索「リセット                                |                                         | ][         |                    |            |                         |                   |             |           |      |
|                                        | + 新規物件追加                                | 一覧から選打     | Rして削除 [            | □ 関連するブロジェ | クトとレポートも削除              |                   |             |           |      |
| 全選択<br>全解除                             |                                         |            |                    | 物件ID       | 名称<br>住所                |                   | 本支店名<br>TEL | 担当<br>ユーザ | 点検会社 |
| □<br>39/0 - 1 10 - 1 10 - 40 - 40 - 40 | 藤 選択                                    |            |                    | 1          | テスト物件                   |                   |             | 村田佳錦      | -    |
|                                        | リン・シェット<br>「新規プロジェ:                     | クト追加       |                    |            |                         |                   |             |           |      |
| 開始時刻<br>終了時刻                           |                                         | 拔          | タイトル<br>作業前<br>作業中 |            | 担当<br>ユーザ               | 機器                | 総合          | その他       | メンバー |
|                                        |                                         |            | 作業後                |            |                         |                   |             |           |      |
|                                        | A MMA Plank billion for All addressment |            |                    |            |                         |                   |             |           |      |
|                                        |                                         |            |                    | 0 20       | 18 THESOLUTIONS, INC. 1 | an rights reserve | 30.         |           |      |

(2)[追加]ボタンをクリックします。

| プロジェクト 鍵                                                                        |
|---------------------------------------------------------------------------------|
| 追加 手+ ソセル 子ブロジェクト追加 ○ 担当ユーザにメール/メンバーに00メール (受信確認なし) ●メンバーにメール (受信確認あり) ● メールしない |
| ★は必ず選びして下さい。                                                                    |
| 最終更新日時                                                                          |
| 親プロジェクト 福集                                                                      |
| 担当ユーザ★【参照】 web02172                                                             |
| 取引先【参照】                                                                         |
|                                                                                 |
| 物件★【参照】 1 テスト物件                                                                 |
|                                                                                 |
| (元) 「予定」 ~)                                                                     |
| 日時 [20190828][0000] ~ [20190828][0000] ロ日付を設定しない<br>繰り返し 「一回 「関係」「一日            |
| 種別 🗆 機器 🗆 総合                                                                    |
| 口防火対象物点検                                                                        |
| メンバー [ユーザ通加]]                                                                   |
| プロジェクトが追加されました!                                                                 |

## 3. 点検票(着工届・設置届)の追加

(1) [点検票]をクリックします。 ※着工届・設置届の場合は[各種帳票]

| 🔶 物件核      | 索         |         |                                        |                       |         |                           |             |           |           |    |      |      |
|------------|-----------|---------|----------------------------------------|-----------------------|---------|---------------------------|-------------|-----------|-----------|----|------|------|
| 物件ID       | 物件名称      | 本支店:    | 点検会社                                   |                       |         |                           |             |           |           |    |      |      |
|            |           |         |                                        |                       |         |                           |             |           |           |    |      |      |
| 物件郵便番号     | 物件住所      | 物件TEL   |                                        |                       |         |                           |             |           |           |    |      |      |
|            |           |         |                                        |                       |         |                           |             |           |           |    |      |      |
| 検索 リセッ     | ト 🗌 完全一致  |         |                                        |                       |         |                           |             |           |           |    |      |      |
|            | + 新規物件追加  | 一覧から選択し | 、て削除 🗌 関連する                            | ブロジェクトとレポートも削         | 川除      |                           |             |           |           |    |      |      |
| 全選択<br>全解除 |           |         | 物件ID                                   | 名称<br>住所              |         |                           | 本支店名<br>TEL |           | 担当<br>ユーザ |    | 点秧会神 | t    |
|            | 編集 選択     |         | 1                                      | テスト物件                 |         |                           |             |           | 村田佳鈴      |    | -    |      |
| 選択された物件の   | Dブロジェクト   |         |                                        |                       |         |                           |             |           |           |    |      |      |
|            | + 新規ブロジェク | フト追加の   |                                        |                       |         |                           |             |           |           |    |      |      |
|            |           |         | 開始時刻<br>終了時刻                           |                       | 状况      | タイトル<br>作業前<br>作業中<br>作業後 |             | 担当<br>ユーザ | 機器        | 総合 | その他  | メンバー |
| 編集<br>削除   | 点検票 各種 票  |         | 2019年8月28日(水)00:0<br>2019年8月28日(水)00:0 | 0                     | 予定      | 1/テスト物                    | 件           | 村田佳錦      | 0         | 0  |      |      |
|            |           |         |                                        |                       |         |                           |             |           |           |    |      |      |
|            |           |         |                                        | © 2019 FireSolutions, | Inc. Al | l rights reser            | ved .       |           |           |    |      |      |

(2)[追加]タブをクリックします。

|                             |                                                              | 0                |                   |               |     |      |
|-----------------------------|--------------------------------------------------------------|------------------|-------------------|---------------|-----|------|
| 与按票一覧<br>→15示 追加            |                                                              |                  |                   |               |     |      |
| 通用  一括印刷  印刷 魚リセット  削除      | 1                                                            |                  |                   |               |     |      |
| 物件ID: プロジェクト担               | 当ユーザ:  veb02172                                              | ブロジェクト編集         |                   |               |     |      |
| 名称 テスト物件                    |                                                              |                  | □ 防火管理者           |               |     |      |
| <b>戸</b> 行注                 |                                                              |                  | □ 立会者             |               |     |      |
| ☑ 点検種別 □機 □総 □防火対象<br>合 物点検 | ☑ 点核年月日 常和元                                                  | 年月月日~~           | 令和元 年 8           | 月 28 日        |     |      |
| □ 点秋者<br>【参照···】<br>氏名      | <ul> <li>✓ 点検者<br/>所属会社</li> <li>【参照】</li> <li>住所</li> </ul> |                  |                   | TEL           |     |      |
| 全選択 印刷U順<br>全解除 移動          | 点换票                                                          | 点検者              | 資格                | 防火管理者         | 立会者 | 更新日時 |
|                             |                                                              |                  |                   |               |     |      |
|                             |                                                              | 0 2019 FireSolut | ions,Inc. All rig | hts reserved. |     |      |

### (3) 左の様式候補から任意の様式を選択し、[追加〉〉] ボタンをクリックします。

| 点検票一覧<br>                                                                                                    |                                                                |         |       |      |     |      |  |  |
|----------------------------------------------------------------------------------------------------|----------------------------------------------------------------|---------|-------|------|-----|------|--|--|
| 20月 ────────────────────────────────────                                                                                                    |                                                                |         |       |      |     |      |  |  |
| 物件ID: 1 プロジェクト担当ユーザ: vel                                                                                                    | eb02172 ブロジェクト編集                                               |         |       |      |     |      |  |  |
| 名称 テスト物件                                                                                                    | 各称         □ 防火管理者                                             |         |       |      |     |      |  |  |
| 所在                                                                                                    |                                                                | □ 立会者   |       |      |     |      |  |  |
| □ 点検種別 □機 □総 □防火対象 □ 点検年月日                                                                                                    | □ 点林锤則 □機 □総 □ 助入対象 □ 点株年月日 各和元 年 10 月 120 日~ 各和元 平 10 月 120 日 |         |       |      |     |      |  |  |
| 点検者         資格         夕 点検者           番号         所属会社           【参照…]         氏名         【参照…]                                                                                                    | 社名 (住所)                                                        | TEL     |       |      |     |      |  |  |
| 空の様式から追加                                                                                                    | 全 選択 印刷順<br>全 解除 移動                                            | 点検票 点検者 | 資格 防火 | 、管理者 | 立会者 | 更新日時 |  |  |
| な話起来報告書(名計) (1)     (第)) 電気     (第)) 電気     (定時間) 電気     (定時間) | )                                                              |         |       |      |     |      |  |  |

## (4) [編集] ボタンをクリックします。

| ← 点検票一覧<br>一覧表示 追加                                                                                                    |                                     |  |  |  |  |  |
|----------------------------------------------------------------------------------------------------|-------------------------------------|--|--|--|--|--|
| 3連用 一括印刷 日湯順明リセット 削除                                                                                                    |                                     |  |  |  |  |  |
| 物件ID: 1 ブロジェクト担当ユーザ: veb02172 ブロジェクト編集                                                                                                    |                                     |  |  |  |  |  |
| 名称 テスト物件                                                                                                    | □ 防火管理者                             |  |  |  |  |  |
| 所在                                                                                                    |                                     |  |  |  |  |  |
|                                                                                                    | - 令和元   [4] [2] 日                   |  |  |  |  |  |
| □ 点株者<br>番号                                                                                                    | TEL TEL                             |  |  |  |  |  |
| 空の様式から追加 全務股 印刷順 点検票                                                                                                    | 点换者 資格 防火管理者 立会者 更新日時               |  |  |  |  |  |
| <u> 点検結果報告書(表紙)</u>                                                                                                    | 5.結 編集 印刷計 点検票表紙 2019年8月28日(水)15:49 |  |  |  |  |  |
| (其後期報約表<br>日本単一覧表<br>海牧園点発展その12<br>済水2222年一支表<br>型内泉水2220点支援三支援表<br>パックージ型以水223点点支援表での12<br>パックージ型以水233点点支援表での12<br>パックージ型以水233点点支援表での12<br>パックージ型以水233点点支援表での12<br>パックージ型以水233点点支援表での12<br>パックージ型以水233点点支援表での12<br>パックージ型以水233点点支援表での12<br>パックージ型以水233点点支援表での12<br>パックージ型以水233点点支援表での12<br>パックージ型以水233点点支援表での12<br>パックージ型以水233点点支援表での12<br>パックージ型の水233点支援表での12<br>パックージ型の水233点支援表での12<br>パックージ型の水233点支援表での12<br>パックージ型の水233点支援表での12<br>パックージ型の水233点支援表での12<br>パックージ型の水233点支援表での12<br>パックージ型の水233点支援表での12<br>パックージ型の水233点支援表での12<br>パックージ型の水233点支援表での12<br>パックージ型の水233点支援表<br>(1) パックージ型の水233点支援表<br>(1) パックージ型の水233点支援表<br>(1) パックージ型の水233点支援<br>(1) パックージ型の水233点支援<br>(1) パックージ型の水233点支<br>(1) パックージ型の<br>(1) パックージ型の<br>(1) パックージ<br>(1) パックージ<br>(1) パックージ<br>(1) パックー)<br>(1) パックージ<br>(1) パック)<br>(1) パックー)<br>(1) パック)<br>(1) パック)<br>(1) パッ | $\bigcirc$                          |  |  |  |  |  |

## (5) [保存] ボタンをクリックします。

| 保存 主 2/2/10                    |                         |                  |  |
|--------------------------------|-------------------------|------------------|--|
|                                |                         |                  |  |
| Rill?** _ 房 1                  |                         | No.2604894 No.更新 |  |
| 消防用設備等(特殊                      | 消防用設備等)点検結果報行           | 5 <b>書</b>       |  |
|                                |                         | 年月日日             |  |
| 展                              |                         |                  |  |
|                                | 届出者                     |                  |  |
|                                | 住所                      |                  |  |
|                                | 氏 名                     | ÉD               |  |
|                                | 電話番号                    |                  |  |
| 下記のとおり消防用設備等(特殊消防用設備等)の点検を実施した | とので、消防法第17条の3の3の規定に基づき軒 | 告します。            |  |
|                                | 58                      |                  |  |

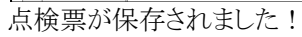

# 4. 印刷

### (1) [印刷用]ボタンをクリックします。

| ← 点検票一覧<br>寬表示 違加                                                                                                    |                                             |
|----------------------------------------------------------------------------------------------------|---------------------------------------------|
| 連用   一括印刷   印刷順リセット   削除                                                                                                    |                                             |
| 物件ID: 1 プロジェクト担当ユーザ: web02172 プロジェクト編集                                                                                            |                                             |
| 名称 テスト物件                                                                                                    | 防火管理者                                       |
| 所在<br>                                                                                                    |                                             |
| ☑ 点樣種別 □機 □器 □協 物点検 ☑ 点様年月日 帝和元 年 6 月 28 日~                                                                                       | - 令犯元 禅 18 月 28 日                           |
| 点様者         月前後者         社名           「常知…」         氏名         【後照…」         住所                                                   | TEL                                         |
| 空の様式から追加 全説状 印刷順<br>全別株 移動 点検票                                                                                                    | 点换者 漠格 防火管理者 立会者 更新日時                       |
| 点検結果報告書(表紙) へ 点検結果報告書(表                                                                                                    | 5版) <b>自規</b> 白刷用 点検導 5紙 2018年8月28日(水)15:56 |
| (14現象)は長年<br>(14年4年長<br>(14月4日年長<br>(12日年日<br>(14日日日<br>(14日日日日<br>(14日日日日日<br>(14日日日日日日日<br>(14日日日日日日日日日日日日日日日日日日日日日日日日日日日日日日日日日 |                                             |

## (2)ダイアログの[開く]をクリックします。

| ← 点按票一覧<br>気表示 違加                                                                                                    |                                                 |
|----------------------------------------------------------------------------------------------------|-------------------------------------------------|
| 適用 一括印刷 印刷順リセット 削除                                                                                                    |                                                 |
| 物件ID:   ブロジェクト担当ユーザ:  web02172   ブロジェクト編集                                                                                                    |                                                 |
| 名称         デスト物件         □                                                                                                    | 防火管理者                                           |
| <b>所在</b> [                                                                                                    |                                                 |
| <ul> <li>☑ 点検種別</li> <li>□機</li> <li>□ 協</li> <li>□ 協人対象</li> <li>☑ 点検単月日</li> <li>□ 高</li> <li>(○ 点検単月日</li> <li>□ 高</li> <li>(○ 点検単月日</li> <li>□ ○ 二</li> <li>○ 二</li> <li>○ 二&lt;</li></ul> | 元]释 [8]月 [28]日                                  |
| 直接者         ご 点検者           (参照)         所具分子           氏名         (参照)           位所                                                                                                    | TEL                                             |
| 空の様式から追加 全選択 印刷連<br>点検票                                                                                                    | 点検者 資格 防火管理者 立会者 更新日時                           |
| [点検結果報告書(表紙) へ 点検結果報告書(表紙) 検別一覧表                                                                                                    | 編集 印刷用 点採票表紙 2019年8月28日(水)15:56                 |
| 点検結果設括表<br>点検着                                                                                                    | $\frown$                                        |
| パッケージ記水と始直な検索・<br>パッケージ記水と始直な検索・<br>スプリンクラー設備会検索その 福所: firenetLinfo                                                                                                    | 聞く         保存         ヘ         キャンセル         × |

### (3)開いた PDF を印刷します。

| □ 如 消防設備点検アプリ・消防設修 □ 点検索                          | Cover (1) add X + V                                                                 | - 0   | ×  |
|---------------------------------------------------|-------------------------------------------------------------------------------------|-------|----|
|                                                   |                                                                                     |       | ~  |
| ← → O A 0 hile:///C:/Users/user/AppData/Local/Pac | fackages/Microsoft_Microsoft_Edge_8wekyb3d8bbwe/lempState/Downloads/cover%20(1),pdf | 1/~ E | ý  |
| 1 /1   P                                          | — 十 🤉 🗸 🖾 ベージに合わせる 🗈 ベージ表示 🗌 A <sup>1</sup> ) 音声で読み上げる 🔍 ノートの追加 🔒                   | ₽ ₽   | 50 |
|                                                   |                                                                                     |       |    |
|                                                   | No. 2604894                                                                         |       |    |
| 別記標式第1                                            | 51<br>《时田\$P\$唐姓(维承治时田\$P\$唐姓) 上给住用帮作者                                              |       |    |
|                                                   | 捐助用款调夸(将妳捐助用款调夸) 点使借禾漱宣告<br>年 月 日                                                   |       |    |
|                                                   | 80                                                                                  |       |    |
|                                                   | 届出者                                                                                 |       |    |
|                                                   | 住 所                                                                                 |       |    |
|                                                   | <u> </u>                                                                            |       |    |
|                                                   |                                                                                     |       |    |
|                                                   | 電話答号                                                                                |       |    |
| 下記のとの規定に基                                         | とおり消防用設備等(特殊消防用設備等)の点検を実施したので、消防法第17条の3の3<br>基づき報告します。                              |       |    |
|                                                   | 58                                                                                  |       |    |
| 所 4                                               | 在 地                                                                                 |       |    |
| 火名                                                | 称 テスト物件                                                                             |       |    |
| 対象用                                               | *                                                                                   |       |    |
|                                                   |                                                                                     |       |    |
| 规                                                 |                                                                                     |       |    |
|                                                   |                                                                                     |       |    |
|                                                   |                                                                                     |       |    |

#### 以上が基本的な操作の流れです。

本格的に点検票を作成するためには点検者の資格を登録する必要があります。 資格の登録については、消防設備点検票ソフト FireNET 取扱説明書 [基礎データ] - [資格] を参照してください。

全ての設備点検プロフェッショナルヘ・・・

## **FireSolutions**, Inc.

ファイヤーソリューションズ株式会社 〒150-0012 東京都渋谷区広尾 1-11-2 アイオス広尾ビル TEL 03-3446-6119 / FAX 03-3446-6120 / Email support@firenet.jp (C)2002-2021FireSolutions, Inc. All rights reserved. *FireNET* はファイヤーソリューションズ株式会社の登録商標です。 記載された会社名及びロゴ、製品名などは該当する各社の商標または登録商標です。

#### WWW.FIRENET.JP

最新情報はファイヤーソリューションズのホームページまで。 ホームページでは、オンラインマニュアル、バージョンアップ情報、サポート情報、 よくあるご質問、お申し込み、技術情報や行政動向などの情報を提供しています。

> ※掲載の仕様・デザイン・価格・サービス料金などは、予告なく変更する場合があります。 カタログ No. 20210728FireNET クイックスタートガイド.docx